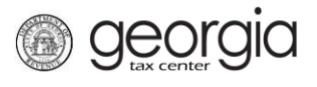

The following documentation provides information on the Product Registration process for MeF Certification via the Georgia Tax Center (GTC).

**NOTE:** Each MeF product must receive corresponding paper form approval before final MeF approval will be granted.

## How to Register MeF Products

- 1. Log into the GTC website (<u>https://gtc.dor.ga.gov/</u>).
- 2. Under the I Want To section, click Manage my vendor information.

| $\equiv$ Georgia Tax Center                               |                                   | 💽 Settings 🕜 Help 🔒 Log Off    |  |  |
|-----------------------------------------------------------|-----------------------------------|--------------------------------|--|--|
| 🚮 Home                                                    |                                   |                                |  |  |
| 💄 Logon                                                   | P Alerts                          | 📋 I Want To                    |  |  |
| >                                                         | There is 1 unread message         | View Vendor Instructions       |  |  |
| Last logged on 03-Feb-2020<br>Balance: \$0.00             |                                   | Manage my vendor information   |  |  |
| Accounts Submissions Correspondenc                        | e Names and Addresses MeF Schemas | Paper Specifications Reporting |  |  |
| Accounts           You do not have access to any accounts |                                   |                                |  |  |

3. Click **Product Registration**.

| $\equiv$ Software Vendor Mar      | 🤨 Settings                               | ? Help | 🔒 Log Off |  |  |  |
|-----------------------------------|------------------------------------------|--------|-----------|--|--|--|
| Home > Software Vendor Management |                                          |        |           |  |  |  |
| Software Vendor Management        |                                          |        |           |  |  |  |
| View Letter of Intent             | View My Current Letter of Intent         |        |           |  |  |  |
| Letter of Intent                  | Submit Letter of Intent                  |        |           |  |  |  |
| Product Registration              | Submit or Revise my Product Registration |        |           |  |  |  |
| Manage Contacts                   | Manage my Contacts                       |        |           |  |  |  |
| Anage IDs                         | Manage my Vendor IDs                     |        |           |  |  |  |
|                                   |                                          |        |           |  |  |  |

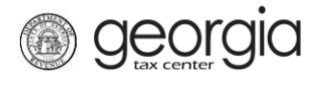

4. On the Certification Type step, select *MeF*. Click Next.

| Home > Software Vendor Management > Product Registration                                                         |       |
|----------------------------------------------------------------------------------------------------|-------|
| 1. Certification Type                                                                                            |       |
| Cartification Type                                                                                               |       |
|                                                                                                    |       |
| Certification Type                                                                                               |       |
| What type of product are you registering?                                                                        |       |
| MeF Paper Required                                                                                               |       |
| NOTE: Each MeF product must receive corresponding paper form approval before final MeF approval will be granted. |       |
| Save and Exit Cancel                                                                                             | ext > |

5. Complete the **Product Information** step. Click **Next**.

| 1. Certification Type 2. Product Infor | mation   |              |          |                 |
|----------------------------------------|----------|--------------|----------|-----------------|
| Product Information                    |          |              |          |                 |
| Product Information                    |          |              |          |                 |
| What is the name of your product?      | Required |              | Dequired |                 |
| Type of Software Product               | Required | V            | required |                 |
| What is your Software ID?              | Required |              |          |                 |
| What is your Paper Vendor Code?        |          |              |          |                 |
| Select Form Year from list             | Required | $\checkmark$ |          |                 |
| Select Form Type from list             |          | $\checkmark$ |          |                 |
| What is the website for your product?  |          |              |          |                 |
|                                        |          |              |          |                 |
| Save and Exit Cancel                   |          |              |          | Previous Next > |

For form years 2018 and forward, an additional question will appear under Product Information: "Will you support unlinked returns?"

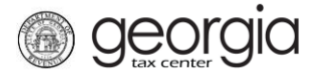

6. Complete the **Supported Form Limitations** step based off the form type selected in the previous step. Click **Next**.

| 1. Certification Type 2. Product Information                                                    | on 3. Supported Form Limitations |          |        |
|-------------------------------------------------------------------------------------------------|----------------------------------|----------|--------|
| Supported Form Limitations                                                                      |                                  |          |        |
| Supported Form Limitations                                                                      |                                  |          |        |
| ALL LINES OF THE RETURN SHOULD BE SUP<br>Select the items which are <u>NOT</u> supported by you | PORTED<br>ur software:           |          |        |
| General                                                                                         |                                  |          |        |
|                                                                                                 |                                  |          |        |
|                                                                                                 |                                  |          |        |
|                                                                                                 |                                  |          |        |
| Schedules and Forms                                                                             |                                  |          |        |
|                                                                                                 |                                  |          |        |
|                                                                                                 |                                  |          |        |
|                                                                                                 |                                  |          |        |
|                                                                                                 |                                  |          |        |
|                                                                                                 |                                  |          |        |
| Other                                                                                           |                                  |          |        |
|                                                                                                 | 1                                |          |        |
|                                                                                                 | 1                                |          |        |
| Save and Exit Cancel                                                                            |                                  | Previous | Next > |

7. Select the applicable IDs and the applicable contact(s) from the list. Click **Next**.

| 1. Certifica | tion Type 2. Product Information | 3. Supported Form Lin | hitations 4. IDs and Cont | acts          |                   |
|--------------|----------------------------------|-----------------------|---------------------------|---------------|-------------------|
| Ds and       | Contacts                         |                       |                           |               |                   |
| elect the a  | applicable IDs                   |                       |                           | Select All S  | elect None Filter |
| Selected     | ID Туре                          | ID                    |                           | Production ID | Testing ID        |
|              |                                  |                       |                           |               |                   |
|              |                                  |                       |                           |               | -                 |
|              |                                  |                       |                           |               |                   |
| Rows         |                                  |                       |                           |               |                   |
| elect the a  | applicable contact(s)            |                       |                           | Select All S  | elect None Filter |
| Selected     | Name                             | Email                 | Phone Type                | Area          | Phone Number      |
|              |                                  |                       |                           |               |                   |
|              |                                  |                       |                           |               |                   |
|              |                                  |                       |                           |               |                   |
| Save and I   | Exit Cancel                      |                       |                           | <             | Previous Next     |

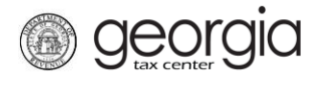

8. Review the agreement. If everything is correct, click the **Submit** button.

| 1. Certification Type 2. Product Informatio       | n 🔰 3. Su      | pported Form Limitations       | 4. IDs and         | I Contac | ots 🔰 5. F | Review Agreement |
|---------------------------------------------------|----------------|--------------------------------|--------------------|----------|------------|------------------|
| Review Agreement                                  |                |                                |                    |          |            |                  |
| Product Information                               |                |                                |                    |          |            |                  |
| What is the name of your product?                 |                |                                |                    |          |            |                  |
| Type of Software Product                          |                |                                |                    |          |            |                  |
| What is your Software ID?                         |                |                                |                    |          |            |                  |
| What is your Paper Vendor Code?                   |                |                                |                    |          |            |                  |
| Select Form Year from list                        |                |                                |                    |          |            |                  |
| Select Form Type from list                        |                |                                |                    |          |            |                  |
| Fiduciary Income Tax                              |                |                                |                    |          |            |                  |
| What is the website for your product?             |                |                                |                    |          |            |                  |
| Will you support unlinked returns?                |                |                                |                    |          |            |                  |
| NOTE: Each MeF product must receive corresponding | paper form app | proval before final MeF approv | val will be grante | d.       |            |                  |
| Schedules and Forms                               |                |                                |                    |          |            |                  |
| Other                                             |                |                                |                    |          |            |                  |
| Review the selected IDs                           |                |                                |                    |          |            |                  |
| Selected ID Type                                  | ID             |                                |                    | Pro      | duction ID | Testing ID       |
|                                                   |                |                                |                    |          |            |                  |
| 2 Rows                                            |                |                                |                    |          |            |                  |
| 2 Rows Review the chosen contacts Selected Name   |                | Email                          | Phone              | Type     | Агеа       | Phone Number     |
| 2 Rows Review the chosen contacts Selected Name   |                | Email                          | Phone              | Гуре     | Area       | Phone Number     |
| 2 Rows Review the chosen contacts Selected Name   |                | Email                          | Phone 1            | Гуре     | Area       | Phone Number     |

9. Click **Yes** to confirm you want to submit the web request.

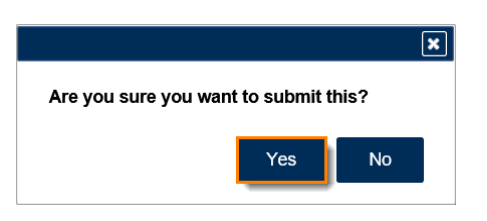

**Georgia** 

A confirmation page will appear with the confirmation number of the submission. Click the **OK** button to return to the **Software Vendor Management** screen.

| 👌 <u>c</u>              | confirmation                                                                                    |                                                          |                    |
|-------------------------|-------------------------------------------------------------------------------------------------|----------------------------------------------------------|--------------------|
| S                       | ubmission Informatio                                                                            | n                                                        |                    |
| La<br>S<br>C<br>Ti<br>S | ogon<br>tatus<br>confirmation Number<br>axpayer Name<br>ederal Employer ID #<br>ubmission Title | Submitted Product Registration:                          |                    |
| Y                       | our confirmation number is                                                                      | and will be processed in the order that it was received. |                    |
| lf                      | you have any questions, please<br>Printable View                                                | e contact us at ga.vendors@dor.ga.gov                    |                    |
|                         | ОК                                                                                              |                                                          |                    |
|                         |                                                                                                 |                                                          | Print Confirmation |

## How to Revise a MeF Product Registration

- 1. Log into the GTC website (<u>https://gtc.dor.ga.gov/</u>).
- 2. Under the I Want To section, click Manage my vendor information.

| $\equiv$ Georgia Tax Center                   |                                    | 💽 Settings 🕜 Help 🔒 Log Off    |  |  |  |
|-----------------------------------------------|------------------------------------|--------------------------------|--|--|--|
| 🚮 Home                                        |                                    |                                |  |  |  |
| 💄 Logon                                       | P Alerts                           | 📋 I Want To                    |  |  |  |
| >                                             | There is 1 unread message          | View Vendor Instructions       |  |  |  |
| Last logged on 03-Feb-2020<br>Balance: \$0.00 |                                    | Manage my vendor information   |  |  |  |
| Accounts Submissions Corresponder             | ce Names and Addresses MeF Schemas | Paper Specifications Reporting |  |  |  |
| You do not have access to any accounts        |                                    |                                |  |  |  |

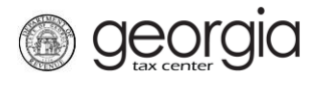

## 3. Click **Product Registration**.

| $\equiv$ Software Vendor Ma | 💽 Settings                               | ? Help | 🔒 Log Off |  |
|-----------------------------|------------------------------------------|--------|-----------|--|
| 付 Home 🔸 Software Vendor Ma |                                          |        |           |  |
| Software Vendor Management  |                                          |        |           |  |
| View Letter of Intent       | View My Current Letter of Intent         |        |           |  |
| Letter of Intent            | Submit Letter of Intent                  |        |           |  |
| Product Registration        | Submit or Revise my Product Registration |        |           |  |
| Manage Contacts             | Manage my Contacts                       |        |           |  |
| A Manage IDs                | Manage my Vendor IDs                     |        |           |  |
|                             |                                          |        |           |  |

4. Click *Yes* to update an existing request. Click **Next**.

| 1. Purpose of Request                 |                 |        |
|---------------------------------------|-----------------|--------|
| Purpose of Request                    |                 |        |
| I want to                             |                 |        |
| Are you updating an existing request? | Yes No Required |        |
| Save and Exit Cancel                  |                 | Next > |

5. Select the MeF product you would like to revise. You can only revise one product at a time. Click **Next**.

| ≡ Pr          | oduct Registration                                         |     |       |           |              | 💽 Settings | ? Help    | 🗄 Log Off |  |
|---------------|------------------------------------------------------------|-----|-------|-----------|--------------|------------|-----------|-----------|--|
| 중 <u>Ho</u> r | Home >> Software Vendor Management >> Product Registration |     |       |           |              |            |           |           |  |
| 1. Purj       | 1. Purpose of Request 2. Request                           |     |       |           |              |            |           |           |  |
| Requ          | Request                                                    |     |       |           |              |            |           |           |  |
| Select        | Product Name                                               | MEF | Paper | Form Type | Account Type | Form Year  | Subm      | itted     |  |
|               |                                                            |     |       |           |              |            |           |           |  |
|               |                                                            |     |       |           |              |            |           |           |  |
| 2 Rows        | 1                                                          |     |       |           |              |            |           |           |  |
| Save          | and Exit Cancel                                            |     |       |           |              |            | Previous  | Nevt      |  |
| Savea         |                                                            |     |       |           |              |            | < FICHOUS | NCAL      |  |

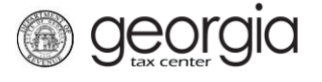

6. Click through the web request, making changes to the information as needed, until you reach the **Review Agreement** step. If everything is correct, click **Submit**.

| f Request 2. Request 3. Product Inf                           | ormation     | 4. Supported Form Limitations            | 5. IDs and    | Contacts     | 6. Review Ag | reement |  |  |
|---------------------------------------------------------------|--------------|------------------------------------------|---------------|--------------|--------------|---------|--|--|
| Review Agreement                                              |              |                                          |               |              |              |         |  |  |
| Product Information                                           |              |                                          |               |              |              |         |  |  |
| What is the name of your product?                             |              |                                          |               |              |              |         |  |  |
| Type of Software Product                                      |              |                                          |               |              |              |         |  |  |
| What is your Software ID?                                     |              |                                          |               |              |              |         |  |  |
| What is your Paper Vendor Code?                               |              |                                          |               |              |              |         |  |  |
| Select Form Year from list                                    |              |                                          |               |              |              |         |  |  |
| Select Form Type from list                                    |              |                                          |               |              |              |         |  |  |
| Fiduciary Income Tax<br>What is the website for your product? |              |                                          |               |              |              |         |  |  |
| Will you support unlinked returns?                            |              |                                          |               |              |              |         |  |  |
| NOTE: Each MeF product must receive correspondin              | g paper form | a approval before final MeF approval wil | l be granted. |              |              |         |  |  |
| Supported Form Limitations                                    |              |                                          |               |              |              |         |  |  |
| General Schedules and Forms Other                             |              |                                          |               |              |              |         |  |  |
| <u>Outler</u>                                                 |              |                                          |               |              |              |         |  |  |
| Selected ID Type                                              | IC           | )                                        | Pi            | roduction ID | Testina II   | D       |  |  |
| 2 Rows                                                        |              |                                          |               |              |              |         |  |  |
| Selected Name                                                 |              | Email                                    | Phone Type    | Area         | Phone Num    | ber     |  |  |
|                                                               |              |                                          | . Here Type   |              |              |         |  |  |
| Save and Exit Cancel                                          |              |                                          |               |              | Previous     | Submit  |  |  |

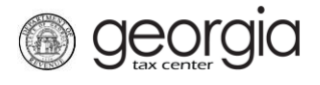

7. Click **Yes** to confirm you want to submit the web request.

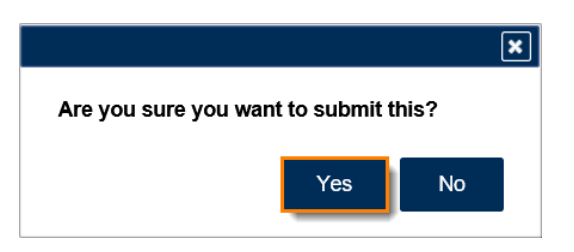

A confirmation page will appear with the confirmation number of the submission. Click the **OK** button to return to the **Software Vendor Management** screen.

| Confirmation                   |                                                                |                    |
|--------------------------------|----------------------------------------------------------------|--------------------|
| Submission Informatio          | n                                                              |                    |
| Logon                          |                                                                |                    |
| Status                         | Submitted                                                      |                    |
| Confirmation Number            |                                                                |                    |
| Taxpayer Name                  |                                                                |                    |
| Federal Employer ID #          |                                                                |                    |
| Submission Title               | Product Registration:                                          |                    |
| Submitted                      | 26-Feb-2020                                                    |                    |
|                                |                                                                |                    |
| Your confirmation number is    |                                                                |                    |
| Your request has been subm     | itted and will be processed in the order that it was received. |                    |
| If you have any questions, ple | ease contact us at ga.vendors@dor.ga.gov                       |                    |
| Printable View                 |                                                                |                    |
|                                |                                                                |                    |
| ОК                             |                                                                |                    |
|                                |                                                                |                    |
|                                |                                                                |                    |
|                                |                                                                |                    |
|                                |                                                                | Print Confirmation |